## Das ist neu in ALF-FORDER Version 1.06

- Bitte erstellen Sie vor der Installation eine Datensicherung (Extras, Datensicherung)!
- Die Texte der in ALF-FORDER enthaltenen Hilfe wurden wesentlich überarbeitet.

Die aktuellen Texte der in ALF-FORDER enthaltenen Hilfe entsprechen dem Inhalt des mit diesem Upgrade ausgelieferten Handbuches und der Zusatzbroschüre "Die gesetzlichen Grundlagen".

• An mehreren Stellen in ALF-FORDER gibt es jetzt erläuternde Info-Button.

Ein Klick auf den Info-Button öffnet ein Informationsfenster. Dort lesen Sie ausführliche Informationen zu den im aktuellen Feld zu erfassenden bzw. zu wählenden Daten.

Hier finden Sie die Info-Button:

- Fenster Schuldner/Mitverpflichteter/Bürge "Person", Feld "Person"
- Fenster S / M / B "Forderung", Feld "Forde rungsstatus"
- Fenster S / M / B "Forderung", Feld "Rechtsgrundlage"

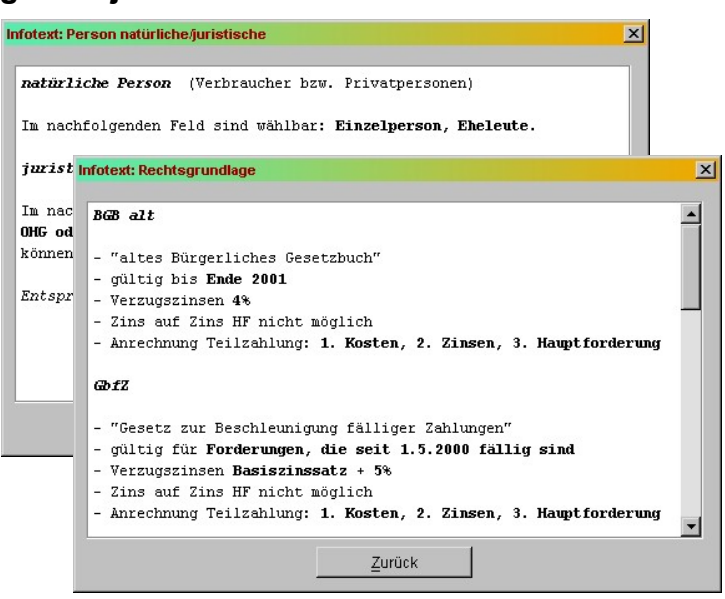

## • Jetzt ändern Sie die Zuordnungen einer Zinstabelle auf eine andere Zinstabelle.

| Unter "Erfassen"/"Zinstabellen-                                                                                                    |                                                           | Zinstabellenzuordnungen in den Konten ändern                                                                   |                                                                                         |                                                                              | ×                       |                                         |
|----------------------------------------------------------------------------------------------------|-----------------------------------------------------------|----------------------------------------------------------------------------------------------------|-----------------------------------------------------------------------------------------|------------------------------------------------------------------------------|-------------------------|-----------------------------------------|
| zuordnungen ändern" ordnen<br>Sie allen Forderungen, in deren<br>Konto diese Zinstabelle einge-<br>tragen ist mit einem Mausklick<br>eine andere Zinstabelle zu. |                                                           | Alte Zuordnund                                                                                                 | (auf Zinstabelle):                                                                      |                                                                              |                         |                                         |
|                                                                                                    |                                                           | Nummer Bezeichnung   B+2,5 / 4 / B BGB2002 grundpfandr.Darl./Verbr.   B+5 / 0 / 4% Verbrk/CG / GBTZ- Kosten 4% |                                                                                         |                                                                              |                         |                                         |
|                                                                                                    |                                                           |                                                                                                    |                                                                                         |                                                                              |                         | B+5/0/B+ BGB2002 Basis+5% - auch Kosten |
|                                                                                                    |                                                           | Wählen Sie oben die "Alte" Zins-                                                                               |                                                                                         | B+5/4/4%                                                                     | VerbrKrG / GBfZ - Koste | en 4%                                   |
| tabelle der die                                                                                                    | Forderungen bis-                                          |                                                                                                    |                                                                                         |                                                                              |                         |                                         |
| her zugeordnet sind                                                                                                    |                                                           | Neue Zuordnui                                                                                                  | ng (auf Zinstabelle):                                                                   |                                                                              |                         |                                         |
| Unten wählen Sie die "neue"                                                                                                    |                                                           | Nummer                                                                                                    |                                                                                         | Bezeichnung                                                                  |                         |                                         |
| Zinstabelle, der die Forderun-                                                                                                    |                                                           | B+2,5/0/B                                                                                                    | 4%) 0%) 4% BGB att - HF und Kosten 4%<br>B+2,5 / 0 / B BGB2002 grundpfandr.Darl./Verbr. |                                                                              |                         |                                         |
| gen jetzt neu zugeordnet wer-                                                                                                    |                                                           | B+2,5 / 4 / B BGB2002 grundpfandr.Darl.Werbr.                                                                  |                                                                                         |                                                                              |                         |                                         |
| den sollen.                                                                                                    |                                                           | B+37074%                                                                                                    | VEIDINIO / OBIZ - NUSIE                                                                 | 311 4 %                                                                      | •                       |                                         |
| Darunter können Sie eine Vor-<br>schau der betroffenen Schuld-<br>per und Forderungen öffnen                                                                     |                                                           | Vorschau auf betroffene Konten                                                                                 |                                                                                         |                                                                              |                         |                                         |
|                                                                                                    |                                                           | Alle bestehend                                                                                                 | en Zuordnungen zur Zir                                                                  | nstabelle B+5/4/4%                                                           | * 1                     |                                         |
|                                                                                                    | -                                                         | <b>1</b> p1014%                                                                                                |                                                                                         | Andern                                                                       |                         |                                         |
| ACHTUNG!                                                                                                    | ACHTUNG!                                                  |                                                                                                    | Н                                                                                       | ilfe                                                                         |                         |                                         |
| Es werden                                                                                                    | Es werden alle Zuordnungen in den Konten von              |                                                                                                    |                                                                                         |                                                                              |                         |                                         |
| Zinstabelle                                                                                                    | Zinstabelle 'B+5 / 4 / 4%' auf Zinstabelle 'B+5 / 0 / 4%' |                                                                                                    |                                                                                         |                                                                              |                         |                                         |
| umgestellt.                                                                                                    | umgestellt.                                               |                                                                                                    |                                                                                         | on dieses Upgrades <u>beenden Sie</u><br>arten diesen nach der Installation! |                         |                                         |
|                                                                                                    |                                                           |                                                                                                    |                                                                                         |                                                                              |                         |                                         |
| Möchten Si                                                                                                    |                                                           |                                                                                                    |                                                                                         |                                                                              |                         |                                         |
| Ja                                                                                                    |                                                           |                                                                                                    |                                                                                         |                                                                              |                         |                                         |